## Be sure to: Continue monitoring your status, approvals, and denials.

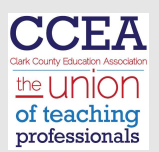

## Monitoring

Clark County School District

ENTERPRISE LEARNING MANAGEMENT SYSTEM

Advancement Status

Training Schedule

Assigned Training

Add Advancement Activity

Learning Dashboard

## Click on:

Add Advancement Activity and then review the status of the NEW activity that was resubmitted.

BE DILIGENT.

|                                     |                             |            |            | $\star$  |                   | <u> </u>                                                                      |   |                                 |
|-------------------------------------|-----------------------------|------------|------------|----------|-------------------|-------------------------------------------------------------------------------|---|---------------------------------|
| IEP meeting for student             | ZZ- Self<br>Reported<br>Tra | 11/17/2016 | 11/17/2016 | Rejected | CERG Associations | DO NOT DELETE THIS SUBMISSION.<br>Cover sheet to IEP is not accepted. Missing | * | CU Submission Form for Self-Rep |
| / IEP                               | ZZ- Self<br>Reported<br>Tra | 11/17/2016 | 3/30/2017  | Rejected | CERG Associations | DO NOT DELETE SUBMISSION - Student information is visible on page 2. Please   | * | CU Submission Form for Self-Rep |
| Teaching Writing: K-3               | ZZ- Self<br>Reported<br>Tra | 6/17/2020  | 7/27/2020  | Rejected | CERG Associations | DO NOT DELETE THIS SUBMISSION.<br>Incorrect category. May resubmit as Vegas   | * | CU Submission Form for Self-Rep |
| Integrating Technology in the Class | ZZ- Self<br>Reported<br>Tra | 6/17/2020  | 7/27/2020  | Rejected | CERG Associations | DO NOT DELETE THIS SUBMISSION.<br>Incorrect category. May resubmit as Vegas   | • | CU Submission Form for Self-Rep |
| Site-Based Professional Developm    | ZZ- Self<br>Reported<br>Tra | 9/30/2016  | 9/30/2016  | Rejected | CERG Associations | DO NOT DELETE THIS SUBMISSION.<br>Incorrect link to document needed. Link     | * | CU Submission Form for Self-Rep |